# How to Create and

# Use a Fabcoin Wallet Manual

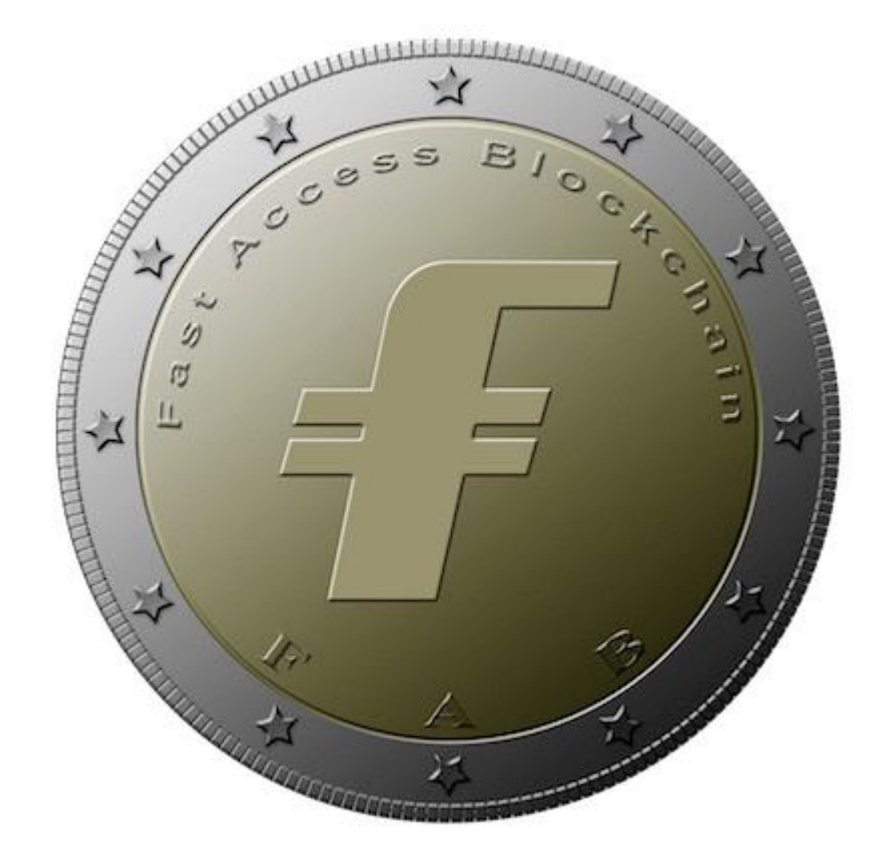

#### What is a Fabcoin wallet?

Like all currency, you have to have some where to keep it. Most people store their money in a financial system tied to a bank. FAB coin is stored on your computer in a software application known as a wallet. Instead of using bank account and routing numbers, you use wallet addresses. These addresses are not your familiar physical home addresses. They are addresses made up of 32 random characters. It is important to understand that there is more than one Fabcoin wallet application just as there is more than one bank corporation. In this manual, we will use the FAB coin wallet application known as Fabcoin Core.

### **Creating and Using a Fabcoin Wallet**

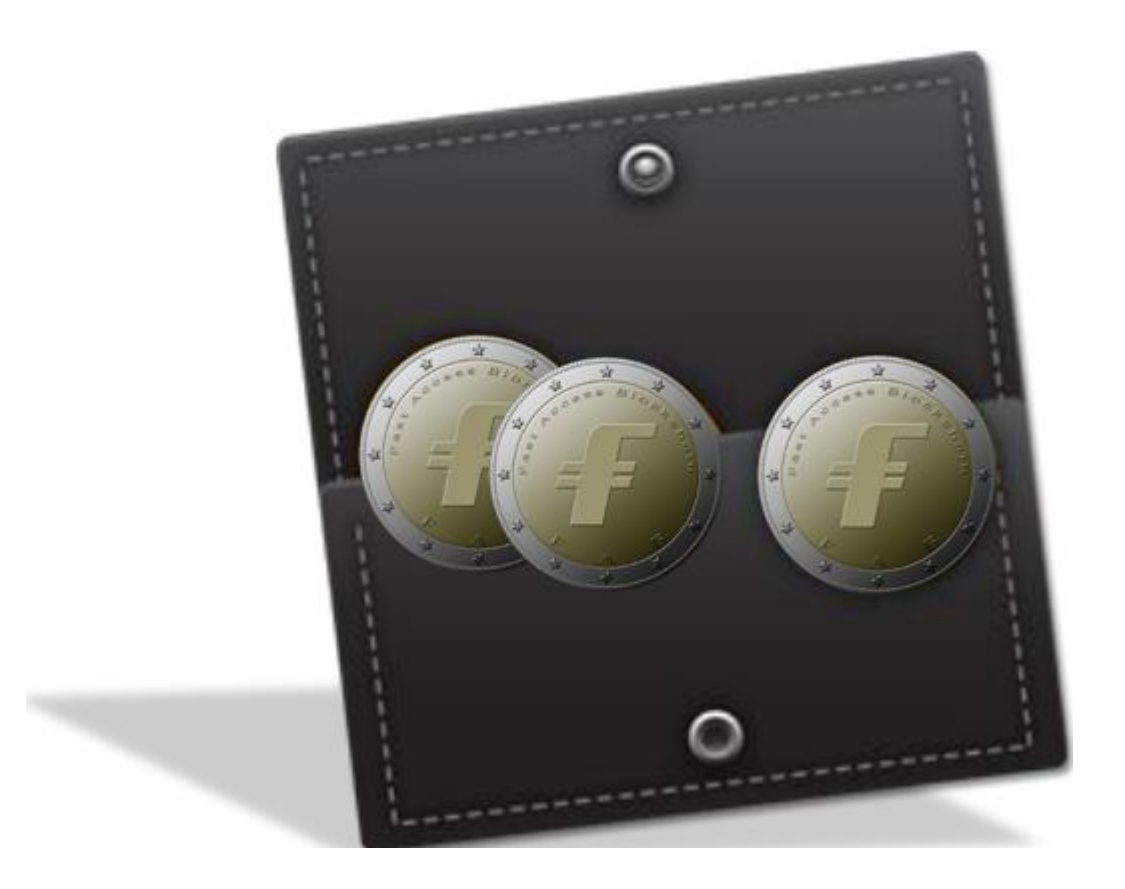

#### Downloading the Fabcoin wallet

We will be using the Fabcoin Core wallet because it is supported amongst all home operating systems. To download the application, please go to

https://github.com/blockchaingate

This program supports all operating systems. This manual will only cover how to install the application for your Window system.

- Create a folder on C: drive and name it as "workplace" in lower cases
- Copy the downloaded zip file to "workplace" folder and then unzip it

The wallet application is a batch file "<u>start-fabcoin</u>" which resides in:

C:\workplace\fabcoin\bin

Now you can start to use your wallet.

#### Getting started with your Fabcoin wallet

If you have successfully installed your wallet, then you should see the home page of the wallet application as shown below. The home page is the overview tab which is selected by default on start up.

Wallet (out of sync) - Wallet ettings Help Transactions 🕢 Addresses Recent transactions (out of sync) Wallet 0.00 BTC Unconfirmed: 0.00 BTC 262 weeks behind Synchronizing with network... Still Downloading **Fully Downloaded** 

When your wallet is initially installed, it will indicate that your wallet is out of sync. You will have to let the wallet application download the Block Chain. The Block Chain is essentially an electronic ledger of all Fabcoin transactions ever made, so as you can imagine, over the past few years there have been millions of transactions. This downloading process will take anywhere from hours to a couple of days to complete based your internet on connection speed.

#### The Overview Tab

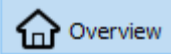

Your initial Fabcoin (FAB) balance will be 0.00 FAB. When you receive FAB, the first balance to change will be your pending balance. This balance will stay in pending status while other wallets download the transaction to confirm that you have received FAB. This prevents the possibility of double spending the same FAB that you just received. Once the transaction is confirmed, it will move over to your available balance where you can then send your FAB to another wallet address.

| Wallet<br>Available: 0.00 FAB                 |              |            |            |  |   |
|-----------------------------------------------|--------------|------------|------------|--|---|
| Pending: 0.00 FAB                             |              |            |            |  |   |
| Total: 0.00 FAB                               |              |            |            |  |   |
| G Fabcoin Core - Wallet<br>File Settings Help |              |            |            |  | × |
| Wallet<br>Avalable: 0.00 FAB                  | Transactions | Recent tra | ansactions |  |   |
| Pending: 0.00 FAB                             |              |            |            |  |   |
|                                               |              |            |            |  |   |
|                                               |              |            |            |  |   |
|                                               |              |            |            |  |   |

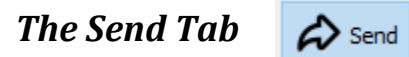

Sending FAB is an easy 3 step process, please follow the steps and reference their corresponding color on the illustration below.

- 1. Copy/Paste the address where you want to send FAB in the "Pay To" form
- 2. Indicate the amount of FAB in the "Amount" form
- 3. Click the "Send" button in the bottom left hand corner

| Ø Fabcoin Core - Wallet                                                           | _          |            | ×         |
|-----------------------------------------------------------------------------------|------------|------------|-----------|
| <u>File</u> <u>Settings</u> <u>H</u> elp                                          |            |            |           |
| Overview 🂫 Send 🖄 Receive 🗔 Transactions                                          |            |            |           |
|                                                                                   |            |            |           |
| Pay To: Enter a Fabcoin address (e.g. n2wxQmfexkjwEPgdD6iJA7T7RtzkmHxhFc)         | €          |            | $\otimes$ |
| Label: Enter a label for this address to add it to your address book              |            |            |           |
| A <u>m</u> ount: ► FAB ► Subtract fee from amount                                 |            |            |           |
|                                                                                   |            |            |           |
|                                                                                   |            |            |           |
|                                                                                   |            |            |           |
|                                                                                   |            |            |           |
|                                                                                   |            |            |           |
|                                                                                   |            |            |           |
|                                                                                   |            |            |           |
|                                                                                   |            |            |           |
|                                                                                   |            |            |           |
|                                                                                   |            |            |           |
| Transaction Fee: 0.00020000 FAB/kB Choose Warning: Fee estimation is currently no | t possibl  | le.        |           |
| Send Send Clear All + Add Recipient Ba                                            | lance: 104 | 19.9999096 | 50 FAB    |
|                                                                                   |            | FAB HD     | ։ Վ       |

There are other features in the send tab that won't be covered in this manual such the "Label" form and "Add Recipient" button. Do not be afraid to play around and get familiar with these straight forward features.

## The Receive Tab

The receiving tab is very similar to creating an invoice. However, it will not be covered in the manual because there is an easier way to receive BTC.

| Fabcoin Core - Wal                           | let 🕠                                                                   |                              | - 🗆 ×                                    |  |  |  |
|----------------------------------------------|-------------------------------------------------------------------------|------------------------------|------------------------------------------|--|--|--|
| e <u>S</u> ettings <u>H</u> elp              |                                                                         |                              |                                          |  |  |  |
| Overview 🔗 S                                 | end 🖄 Receive                                                           | Transactions                 |                                          |  |  |  |
| Use this form                                | n to request payments. All                                              | fields are <b>optional</b> . |                                          |  |  |  |
| Label:                                       | FAB                                                                     | -                            |                                          |  |  |  |
| Message:                                     | essage:           Reuse an existing receiving address (not recommended) |                              |                                          |  |  |  |
| Beq Req                                      | Request payment 🛛 🛇 Clear                                               |                              |                                          |  |  |  |
|                                              | Requested payments history                                              |                              |                                          |  |  |  |
| Requested paymen                             | ts history                                                              |                              |                                          |  |  |  |
| Requested paymen<br>Date                     | <b>ts history</b><br>Label                                              | Message                      | Requested (FAB)                          |  |  |  |
| Requested paymen<br>Date<br>2018-03-23 16:33 | ts history<br>Label<br>(no label)                                       | Message<br>(no message)      | Requested (FAB)<br>(no amount requested) |  |  |  |
| Requested paymen<br>Date<br>2018-03-23 16:33 | ts history<br>Label<br>(no label)                                       | Message<br>(no message)      | Requested (FAB)<br>(no amount requested) |  |  |  |
| Requested paymen<br>Date<br>2018-03-23 16:33 | ts history<br>Label<br>(no label)                                       | Message<br>(no message)      | Requested (FAB)<br>(no amount requested) |  |  |  |

#### How to Receive Fabcoin

Receiving FAB is also an easy 3 step process, please follow the steps and reference their corresponding color on the illustration below.

- 1. Click on "File" in the upper left hand corner
- 2. Navigate to "Receiving addresses..."
- 3. Copy the 32 character address that appears in the pop-up window

| File Settings Help                                                                                                    |                                            |                       |  |  |  |  |
|----------------------------------------------------------------------------------------------------|--------------------------------------------|-----------------------|--|--|--|--|
| <ul> <li>Open URI</li> <li>Backup Wallet</li> <li>Sign message</li> <li>Verify message</li> <li>Sending addresses</li> <li>Receiving addresses</li> </ul> | Transactions<br>elds are <b>optional</b> . |                       |  |  |  |  |
| Exit     Ctrl+Q       Exit     Request payment                                                                                                    | (not recommended)<br>Clear                 |                       |  |  |  |  |
| Requested payments history                                                                                                    |                                            |                       |  |  |  |  |
| Date Label                                                                                                    | Message                                    | Requested (FAB)       |  |  |  |  |
| 2018-03-23 16:33 (no label)                                                                                                    | (no message)                               | (no amount requested) |  |  |  |  |
| Show Remove                                                                                                    |                                            |                       |  |  |  |  |

#### Receive your first Fabcoin

Now that you've copied your wallet address and as a reward for all your hard work, email your wallet address to <u>info@fa.biz</u> to receive your first 0.1FAB! Any time you want to receive FAB as payment, just simply give the payee your Fabcoin wallet address. Please give me 24 hours to respond and your balance will update to 0.1 FAB. In this testing, I received 1000 FAB.

#### Transactions Tab

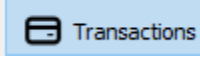

Once you've received your first bit of Fabcoin, check out your transactions tab. You should now notice a time stamped transaction of the 100FAB that you received and also the address of where it came from.

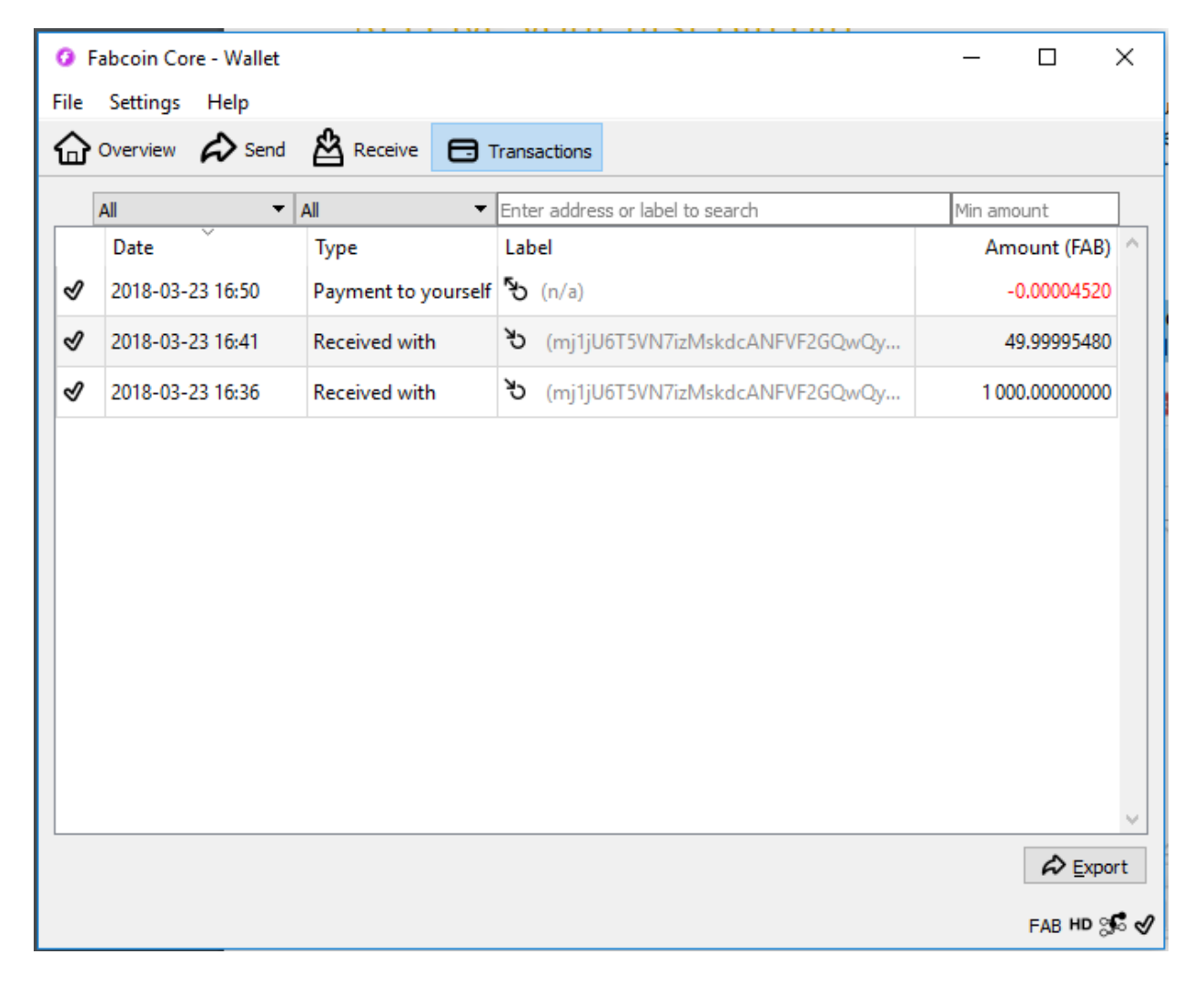

### Congratulations

You have now finished the manual and obtained your very first sum of Fabcoin! You can trade them on exchange platforms that FAB is listed on.

If you are not comfortable or need help to purchase FAB on your own, you can reach me at the same email address provided earlier in the manual at <u>info@fa.biz</u>.